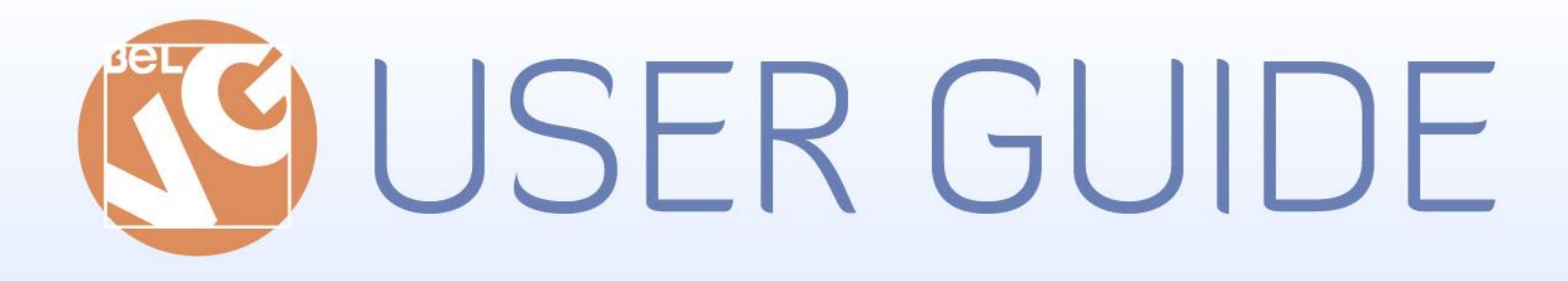

# SOCIALIZER:

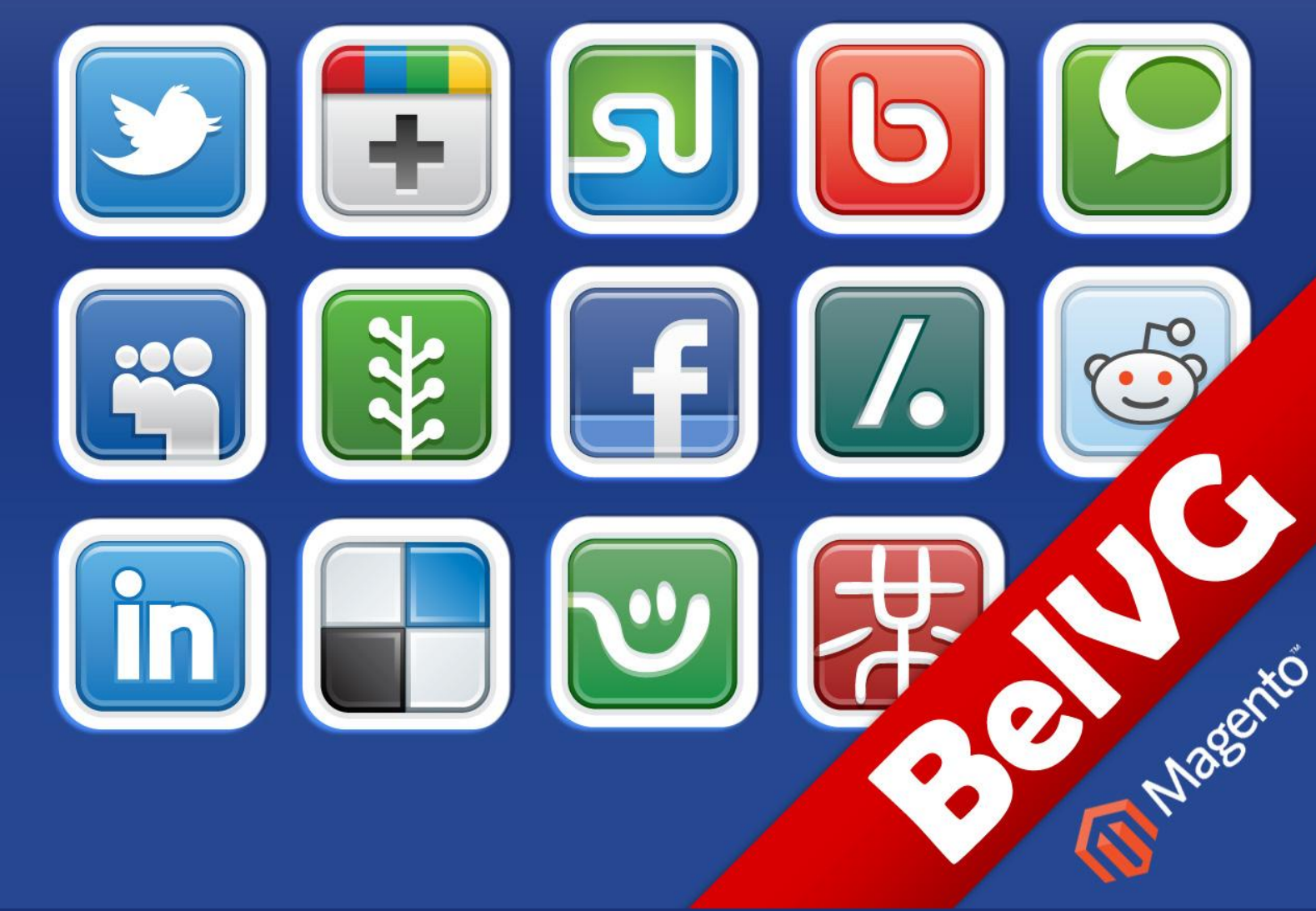

OUR SUPPORT TEAM: STORE@BELVG.COM, SKYPE: STORE.BELVG

# Table of Contents:

| 1. | Inti | roduction to Socializer: Like and Share       | . 3 |
|----|------|-----------------------------------------------|-----|
| 2. | Но   | w to Install                                  | . 5 |
| 3. | Но   | w to Configure                                | .6  |
| 4. | Но   | w to Use                                      | . 8 |
|    | 4.1. | Where Like and Share buttons can be displayed | 8   |
|    | 4.2. | Like button styles                            | 10  |
| 4  | 4.3. | How Like features work                        | 11  |
| 4  | 4.4  | How Share features work                       | 12  |

# 1. Introduction to Socializer: Like and Share

Tie your store with all best-known social services. Magento Socializer: Like and Share extension is your good assistant in collecting Likes and spreading Shares throughout the global social network. Facebook, Twitter, Google+, LinkedIn, StumbleUpon, Reddit, MySpace, LiveJournal and many other buttons will be incorporated into your store. Our Share and Like options are placed close to each other and not scattered around the page. It helps customers easily click on a few buttons at once.

### Key features:

- Liking your store and its products with 6 major buttons (Facebook, Twitter, Google+, LinkedIn, StumbleUpon, Digg)
- Sharing feature with variety of social networks
- Placing Like and Share buttons on any page and location (including product pages)
- Like and Share buttons are close to each other
- Adding new services upon request

### **Overall information**

We have developed one of the most efficient solutions to make your store social and mostvisited. More than twenty different Share buttons are waiting for your clients to click on them.

You may add social buttons on any page and use any locations you prefer. Put them on page content area, right or left sidebar, footer or all together. Demonstrate your design skills and place, for instance, all Likes on the header and Shares on the right sidebar.

Your service list is not determined once and for all. You are welcome to find other services and connect your customers with them via Likes and Shares. If you need extra buttons, just contact our support team and we will set up other options.

# 2. How to Install

**Step 1:** Use FTP client to upload all folders from the zip package to your Magento site root folder. Be sure that you upload them to the correct directories.

Attention! If your template is not default, be sure to change the folders of the installed module from /app/design/frontend/default/default to /app/design/frontend/YOUR\_PACKAGE/YOUR\_THEME and /skin/frontend/default/default to /skin/frontend/ YOUR\_PACKAGE /YOUR\_THEME

Step 2: Login to your Magento administration panel

**Step 3:** Disable compilation (go to **System > Tools > Compilation** and select **Disable**) and refresh cache (go to **System > Cache Management** and select **Refresh**)

**Recommended:** Navigate to **System > Configuration**, if you can see **Socializer: Like and Share** tab, the extension is installed right.

Step 4: Relogin to admin panel (log out and back into Magento Admin Panel).

Step 5: Go to System > Configuration > Socializer: Like and Share and choose the right settings of extension.

**Recommended:** You may go to the frontend and try to check out. This will help you to be sure that **Socializer: Like and Share** is working.

Step 6: If your compilation is disabled, go to System > Tools > Compilation and select Enable.

That's all! Enjoy the Socializer: Like and Share performance.

### **Disclaimer!**

It is highly recommended to backup your server files and database before installing this module. No responsibility can be taken for any adverse effects installation or advice may cause. Recommended you install on a test server initially to carry out your own testing.

# 3. How to Configure

Configuration settings allow you to determine page area where buttons will be placed.

| General                    | Enabled                           | Enable                  | ISTORE VIEW    |                                       |
|----------------------------|-----------------------------------|-------------------------|----------------|---------------------------------------|
| Web                        |                                   |                         |                |                                       |
| Design                     | Left Sidebar                      |                         |                |                                       |
| Currency Setup             |                                   |                         |                |                                       |
| Store Email Addresses      | Location                          | top - everywhere        | ▼ [STORE VIEW] | Adjust social buttons to be displayed |
| Contacts                   | Icon size                         | medium (24x24)          | ▼ [STORE VIEW] | on Left and Right Sidebars Content    |
| Reports                    | Like style                        | top count               | ▼ [STORE VIEW] | Field Fester and Checkout Completion  |
| Content Management         |                                   |                         |                | Field, Footer and Checkout Completion |
| CATALOG                    | Right Sidebar                     |                         |                | View or choose preferable ones        |
| Catalog                    | Location                          | bottom - everywhere     | ▼ [STORE VIEW] |                                       |
|                            | Icon size                         | modium (24x24)          |                |                                       |
| Google Siteman             | 100113120                         | (1)(24)(24)             |                |                                       |
| RSS Feeds                  | Like style                        | top count               | STORE VIEW]    |                                       |
| Email to a Friend          | Contont Field                     |                         |                |                                       |
|                            | Content Held                      |                         |                |                                       |
| BELVG EXTENSIONS           | Location                          | top - product page only | ▼ [STORE VIEW] |                                       |
| Socializer: Like and Share | Icon size                         | small (16x16)           | ▼ [STORE VIEW] |                                       |
| CUSTONERS                  | Like style                        | right count             | ▼ [STORE VIEW] |                                       |
| Newslatter                 |                                   |                         |                |                                       |
| Customer Configuration     | Footer                            |                         |                |                                       |
| Wighligt                   | Location                          | Yao                     |                |                                       |
| Persistent Shonning Cart   | Location                          | 162                     |                |                                       |
| r croistent enopping out   | Icon size                         | large (32x32)           | STORE VIEW]    |                                       |
| ▶ SALES                    | Like style                        | top count               | [STORE VIEW]   |                                       |
| Sales                      |                                   |                         |                |                                       |
| Sales Emails               | Checkout Completion (order share) |                         |                |                                       |
| PDF Print-outs             | Location                          | Yes                     | ▼ [STORE VIEW] |                                       |
| Tax                        | Icon size                         | large (32x32)           | ▼ [STORE VIEW] |                                       |
| Checkout                   |                                   |                         |                |                                       |

You also have a chance to define button location, its icon size and Like style.

| cializer: Like and S                         | Share                                                                                                    |                                      | 🕑 Save Co            |
|----------------------------------------------|----------------------------------------------------------------------------------------------------|--------------------------------------|----------------------|
| ttings                                       |                                                                                                    |                                      |                      |
| This module was dev<br>We have the largest s | eloped by <u>www.BelVG.com</u> . For docs & examples<br>elections of <u>extensions</u> and <u>themes</u> on Magento. | refer to the BeIVG <u>web site</u> . |                      |
| Enabled                                      | Enable                                                                                                    | ▼ [STORE VIEW]                       |                      |
| ft Sidebar                                   |                                                                                                    |                                      |                      |
| _ocation                                     | top - everywhere                                                                                                    |                                      | antion icon size and |
| con size                                     | medium (24x24)                                                                                                    |                                      | for eveny page bar   |
| _ike style                                   | top count                                                                                                    |                                      | i loi every page bai |
| jht Sidebar                                  |                                                                                                    |                                      |                      |
| Location                                     | bottom - everywhere                                                                                                  | [STORE VIEW]                         |                      |
| con size                                     | medium (24x24)                                                                                                    | <ul> <li>[STORE VIEW]</li> </ul>     |                      |
| ike style.                                   | top count                                                                                                    | [STORE VIEW]                         |                      |
| ntent Field                                  |                                                                                                    |                                      |                      |
| ocation                                      | top - product page only                                                                                              | [STORE VIEW]                         |                      |
| con size                                     | small (16x16)                                                                                                    | [STORE VIEW]                         |                      |
| _ike style                                   | right count                                                                                                    | ▼ [STORE VIEW]                       |                      |
| oter                                         |                                                                                                    |                                      |                      |
| Location                                     | Yes                                                                                                    | [STORE VIEW]                         |                      |
| con size                                     | large (32x32)                                                                                                    | [STORE VIEW]                         |                      |

www.store.belvg.com skype ID: store.belvg

Choose social services you want to connect your store with. For that purpose, go to CMS - >

Socializer: Like and Share. Pick any of six Like buttons. Put a tick mark and enable the column you want your Likes to be shown in.

| rt Order |             |              |                |                                                                                                    |                                                                                                    |
|----------|-------------|--------------|----------------|----------------------------------------------------------------------------------------------------|----------------------------------------------------------------------------------------------------|
|          | Enable Left | Enable Right | Enable Content | Enable Footer                                                                                                    |                                                                                                    |
|          | V           |              | <b>V</b>       | V                                                                                                    | Fuchie Libe and Chase                                                                                                    |
|          |             |              |                |                                                                                                    | Enable Like and Share                                                                                                    |
|          |             |              |                |                                                                                                    | buttons for different                                                                                                    |
|          |             |              |                |                                                                                                    | page locations                                                                                                    |
|          |             |              |                |                                                                                                    |                                                                                                    |
|          |             |              |                |                                                                                                    |                                                                                                    |
|          |             |              |                | V     V     V       II     II     II       III     III     III       III     III     III       III     III     III       IIII     IIII     IIII | V     V     V       I     I     I       I     I     I       I     I     I       I     I     I       I     I     I       I     I     I       I     I     I       I     I     I       I     I     I       I     I     I |

Do the same for Share buttons - select services you tie your store with and define their

location on the page.

| ha           | re buttons  | ;          |               |              |                |               |                         |
|--------------|-------------|------------|---------------|--------------|----------------|---------------|-------------------------|
|              | Title       | Sort Order | 🔲 Enable Left | Enable Right | Enable Content | Enable Footer | Enable Checkout Success |
| f            | Facebook    | 0          |               |              |                |               |                         |
| 3            | Twitter     | 1          |               |              | V              | $\checkmark$  |                         |
| ÷            | Google+     | 2          |               |              |                |               |                         |
| ิจไ          | Stumbleupon | 3          |               | $\checkmark$ |                |               |                         |
| in           | LinkedIn    | 4          |               |              |                |               |                         |
| -8           | Reddit      | 5          |               | $\checkmark$ |                |               |                         |
| -            | MySpace     | 6          |               |              |                |               |                         |
|              | LiveJournal | 7          | V             |              | V              |               |                         |
|              | Delicious   | 8          |               |              |                |               |                         |
| <del>o</del> | Yigg        | 9          |               |              |                | $\checkmark$  |                         |
| k            | Kaboodle    | 10         |               |              |                |               |                         |
| Ρ            | Polyvore    | 11         |               |              |                | $\checkmark$  |                         |
| Ь            | Bebo        | 12         |               |              |                |               |                         |
| _            |             |            |               |              |                |               |                         |

## 4. How to Use

### 4.1. Where Like and Share buttons can be displayed

Like and Share are intended to be placed on any page and location (including product pages). See the examples:

1) Homepage header. Like and Share buttons are close to each other.

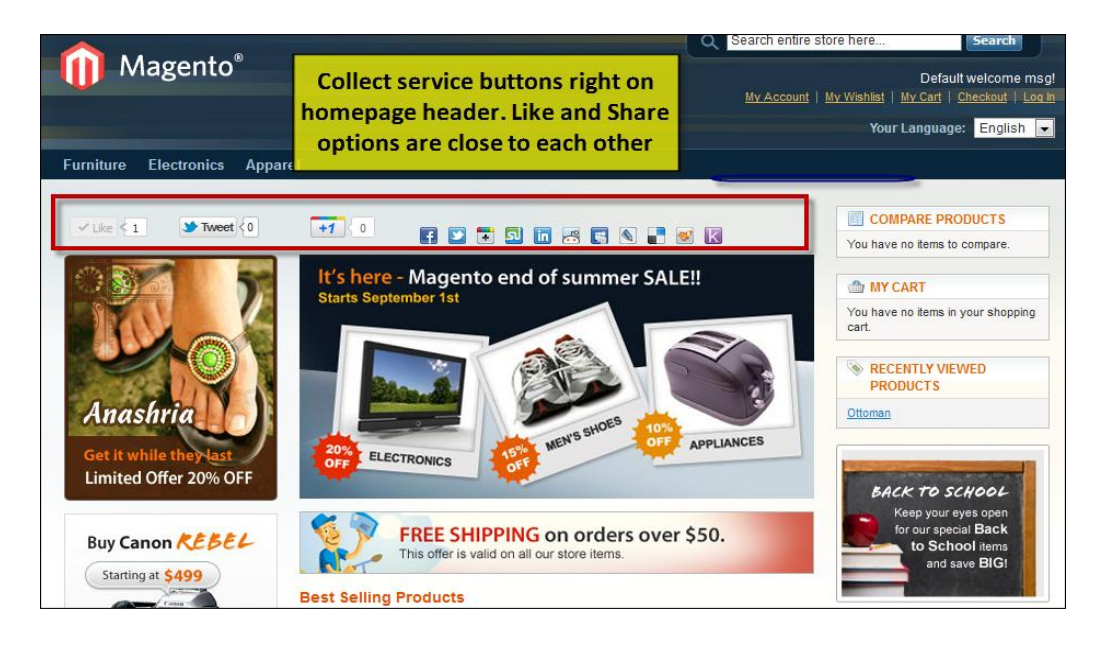

2) Footer on any page

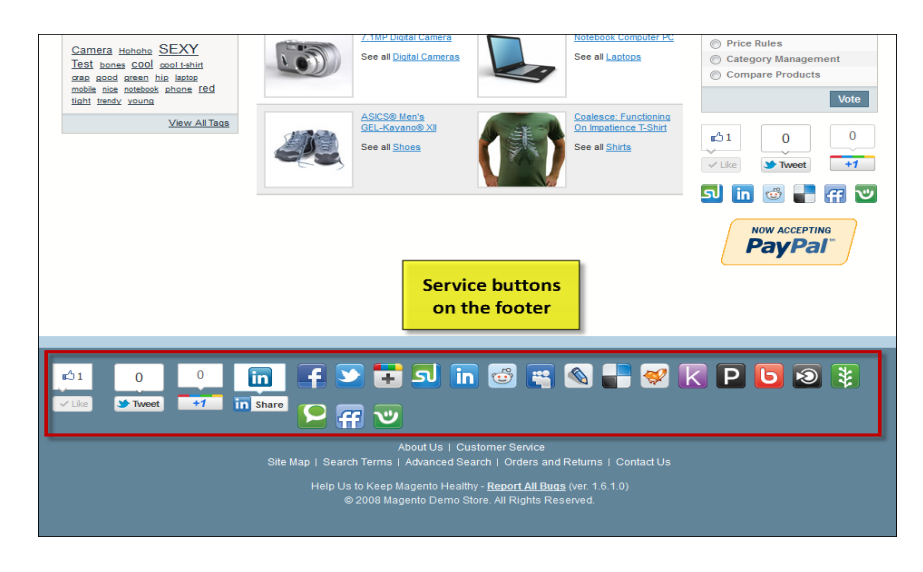

www.store.belvg.com skype ID: store.belvg

email: store@belvg.com US phone number: +1-424-253-0801

### 3) Right Sidebar

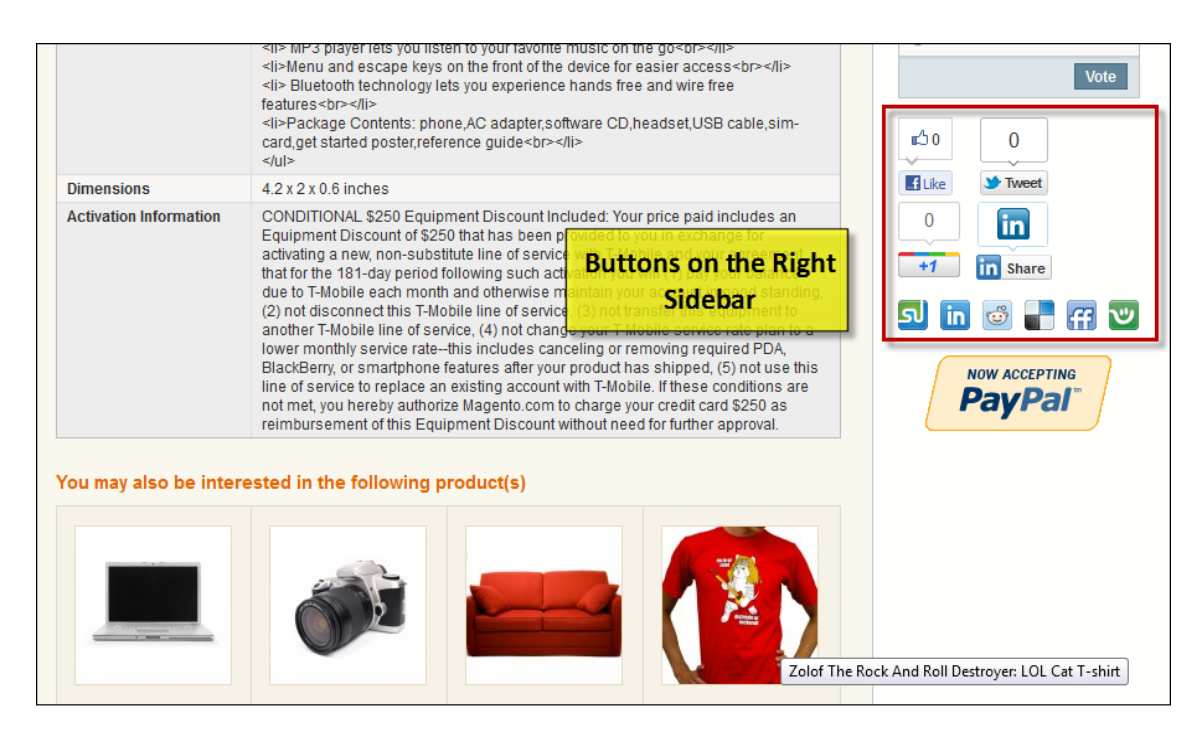

4) Successfully completed order page

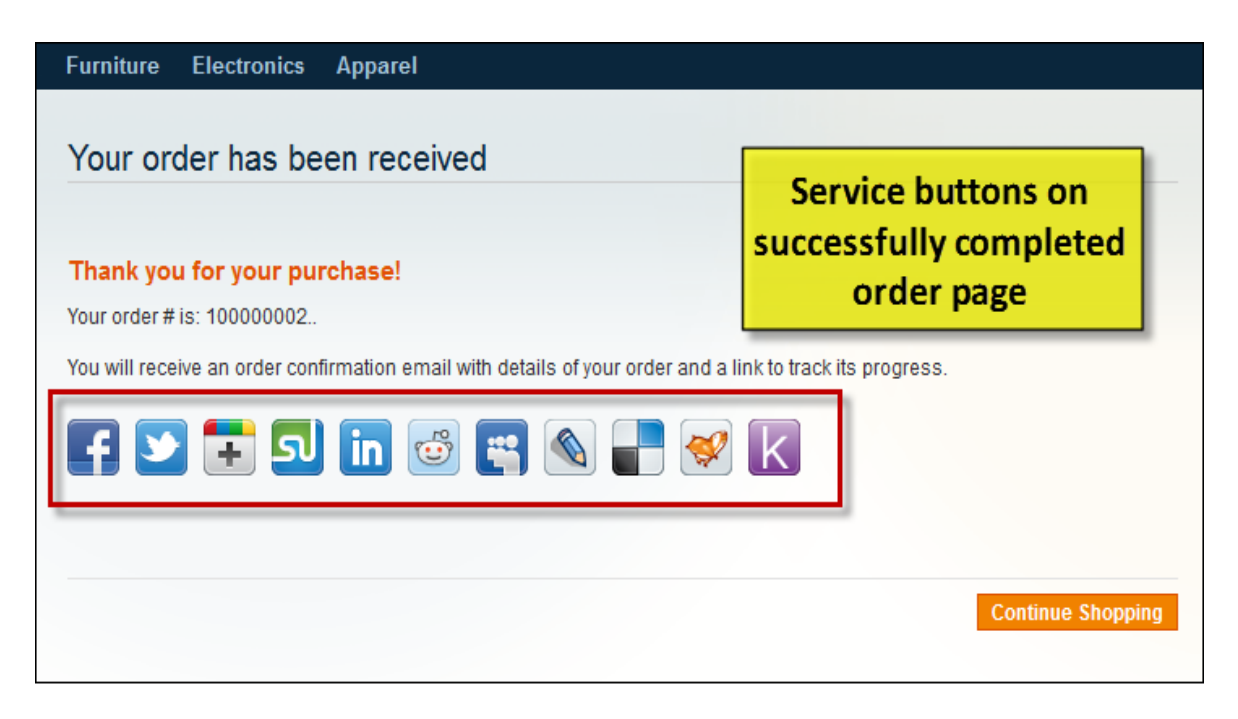

### 4.2. Like button styles

1) Top Count **1**30 0 It's here - Magento end of summer SALE!! 1 f Like У Tw +1 51 in 💣 e ff 122 COMPARE PRODUCTS You have no items to compare APPLIANCES MY CART ELECTRONIC You have no items in your shopping cart. 2) Right Count f Like It's here - Magento end of summer SALE!! STweet (1) Starts September 1st +1 0 ച in 😇 -----COMPARE PRODUCTS MEN'S SHOES You have no items to compare. APPLIANCES ELECTRONICS MY CART You have no items in your shopping cart.

Customers can use the unlimited number of social services. These networks will be bound with your store according to the same principle.

Users must be registered in social services. As long as they have Like and Share activities, performed in your store, these data will be revealed on network account pages. Here are some examples.

### 4.3. How Like features work

### 1) Facebook Like

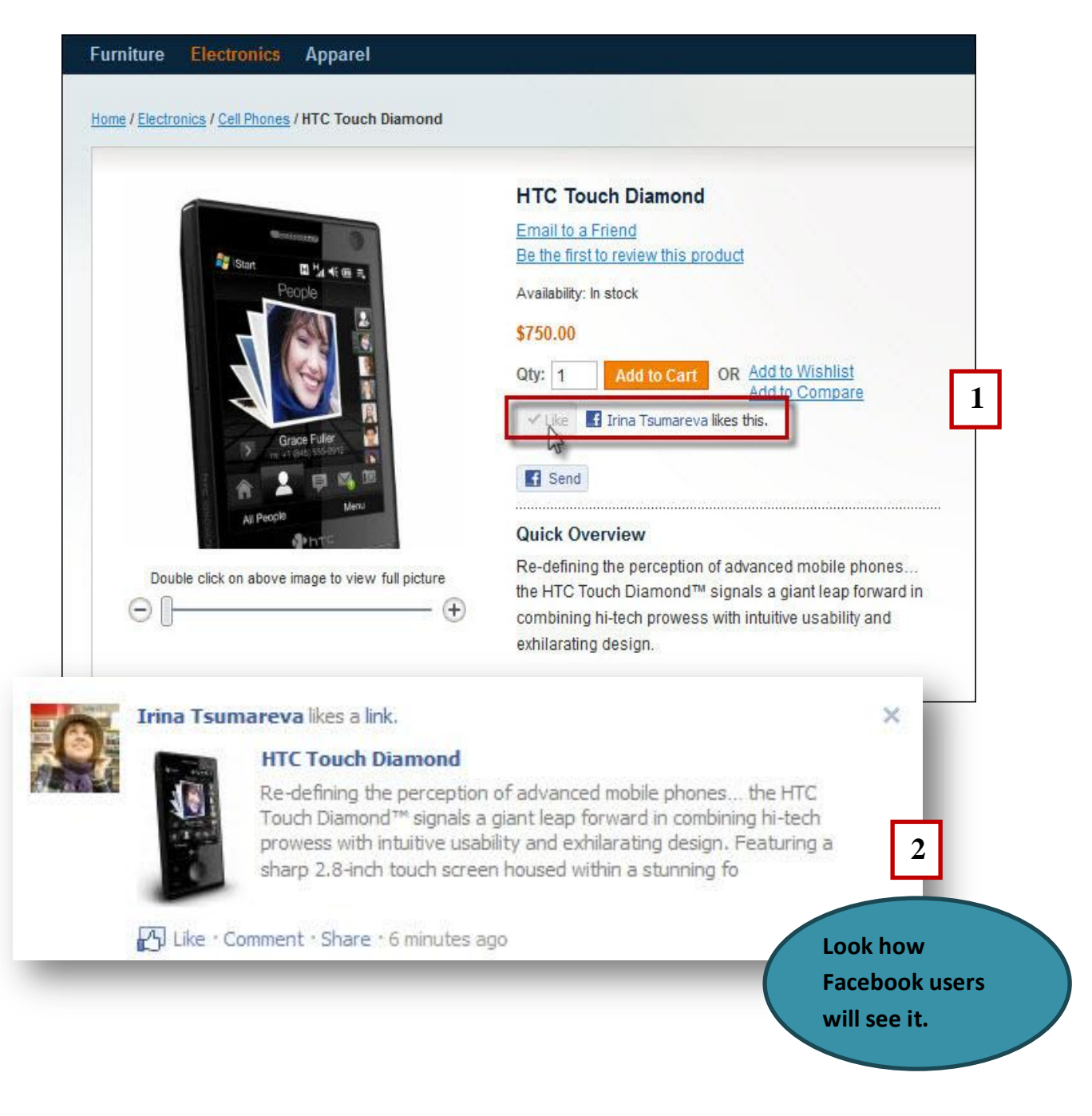

### 2) Tweet Like

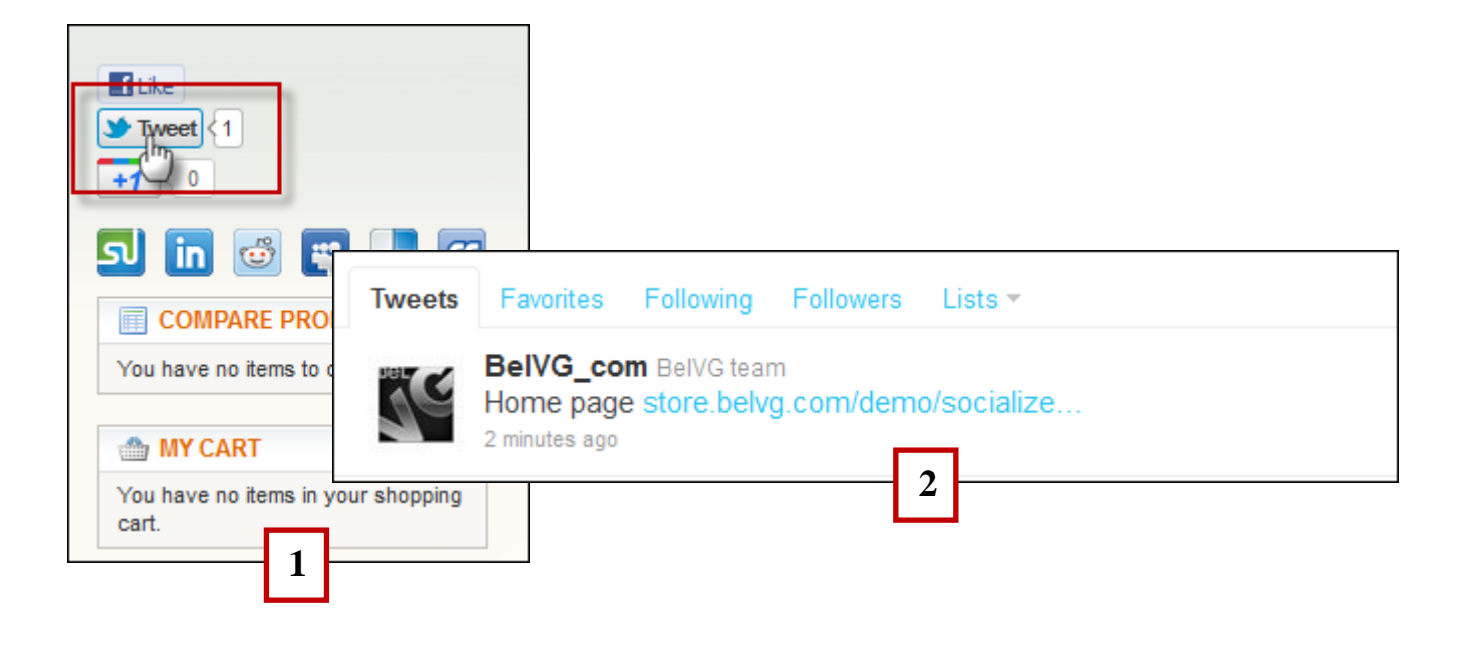

### 4.4 How Share features work

1) Facebook Share

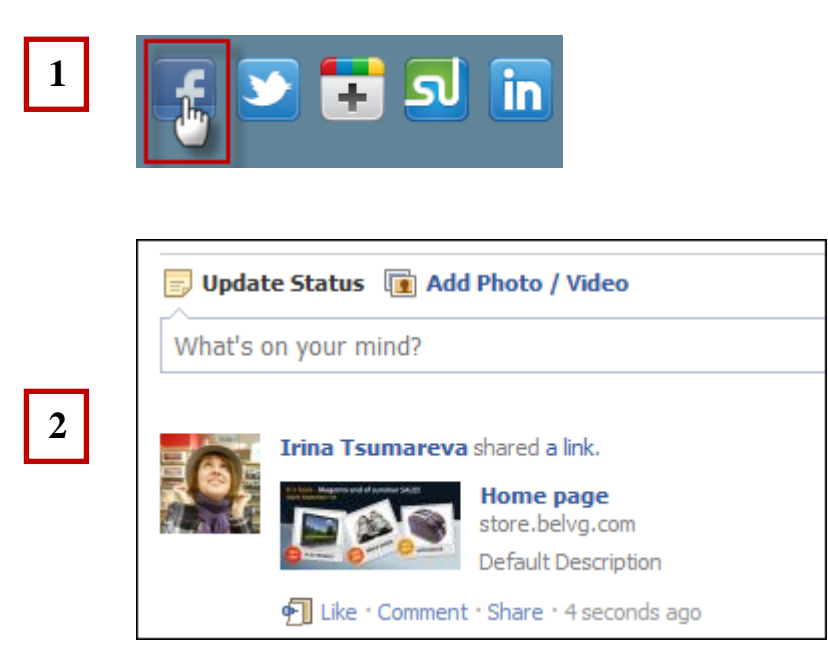

www.store.belvg.com skype ID: store.belvg 2) LinkedIn Share

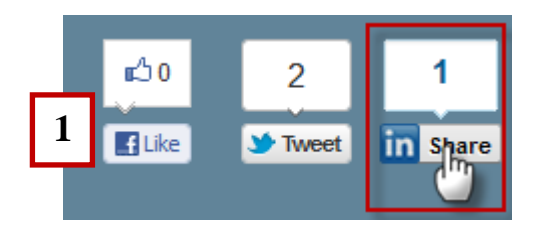

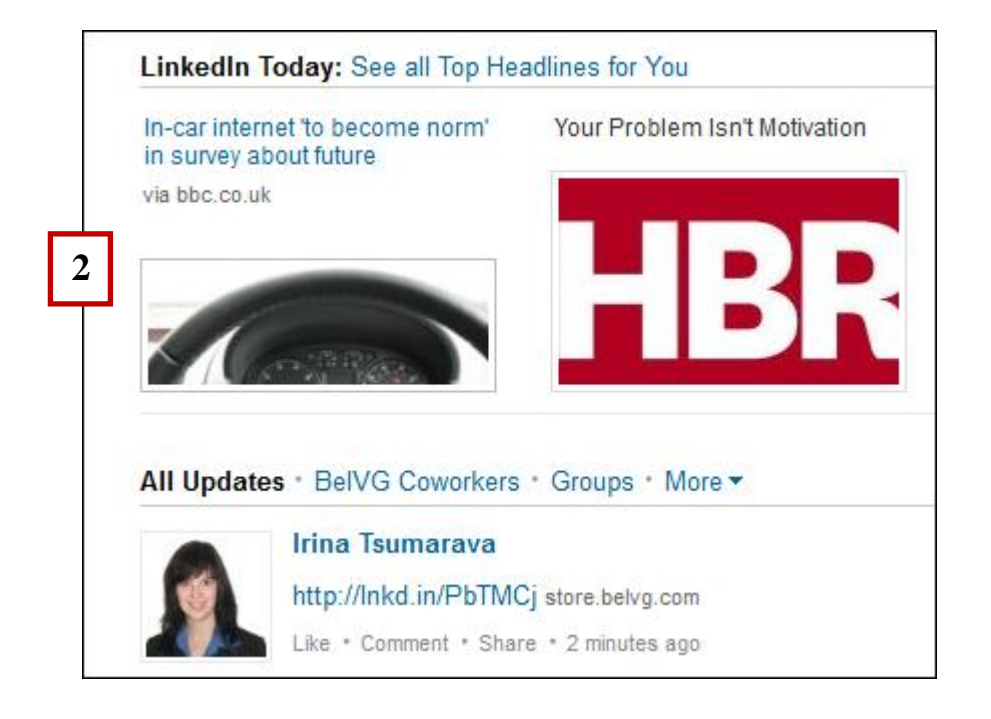

3) LiveJournal Share

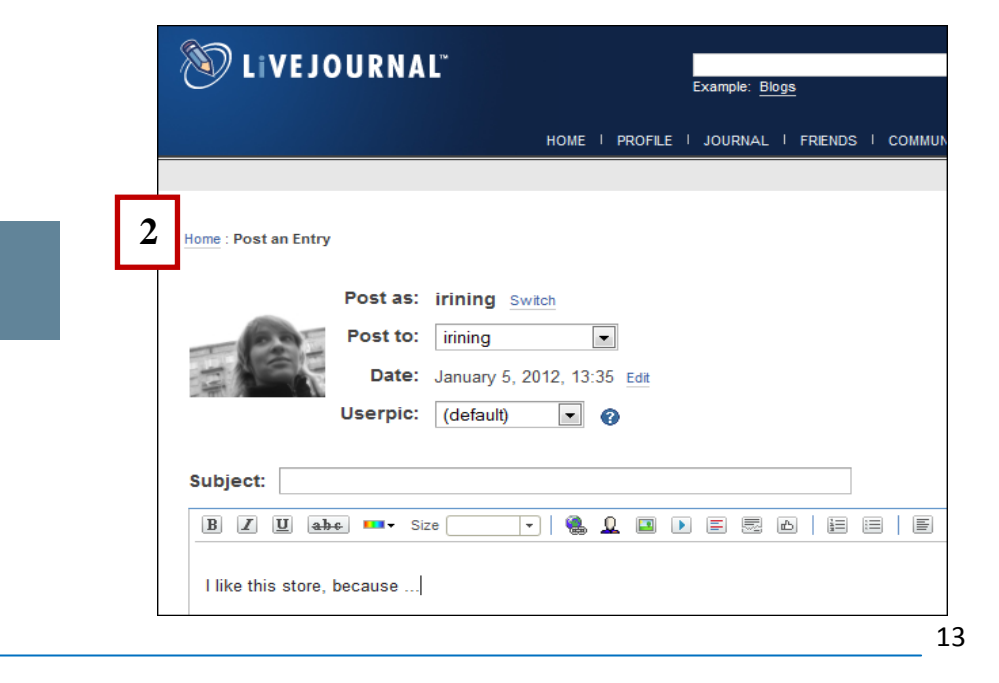

www.store.belvg.com skype ID: store.belvg

email: store@belvg.com

US phone number: +1-424-253-0801

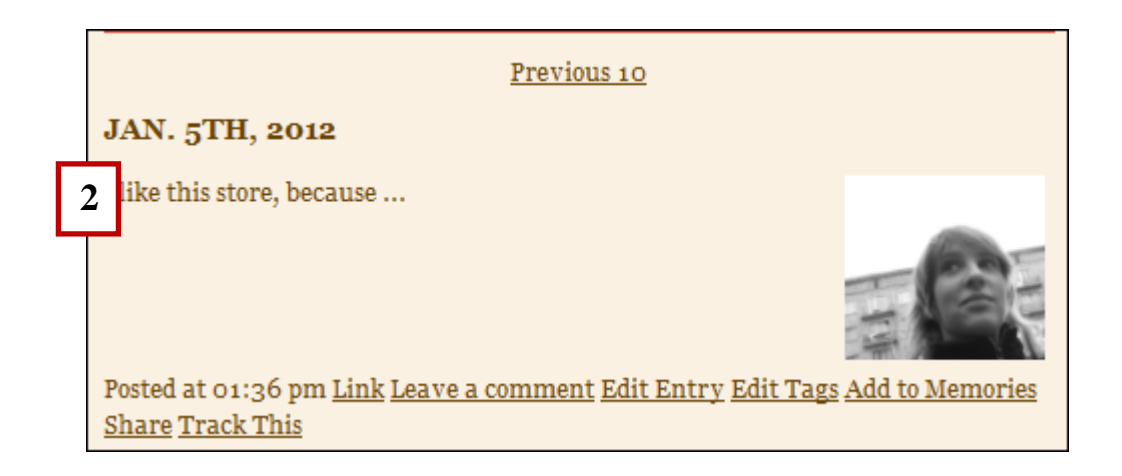

Do you have questions about extension configurations?

Contact us and we will help you in a moment.

We will be glad to add extra social services upon request.

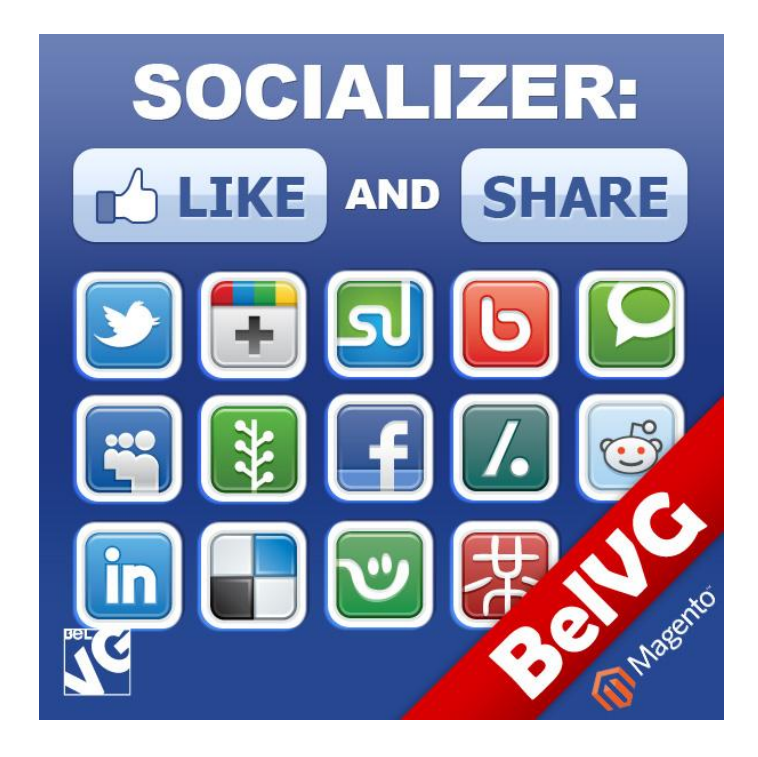

Thanks for your interest in BelVG Magento extensions!

# If you want to buy **Socializer Like and Share** extension, follow <u>This Link.</u>

Please, visit our website and explore other BelVG extensions at Our Store.

If you have any questions, contact us by e-mail: store@belvg.com

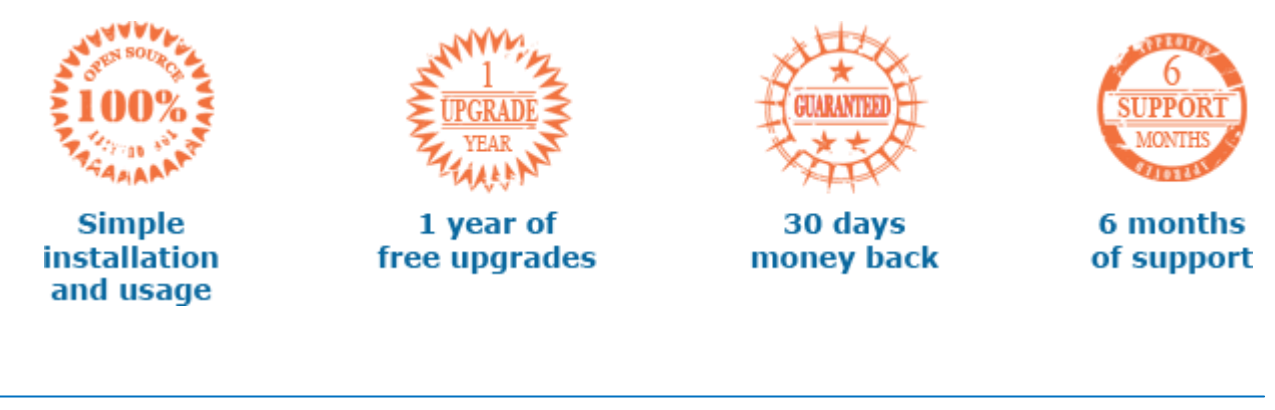

www.store.belvg.com skype ID: store.belvg

email: store@belvg.com U

US phone number: +1-424-253-0801